# Make a Credit/Debit Card Payment using Student Portal

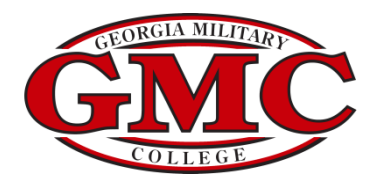

## GMC Portal

| Hello, Welcome to Colleague Self-Service!<br>Choose a category to get started.                                                                |                                                                                                    |
|----------------------------------------------------------------------------------------------------|----------------------------------------------------------------------------------------------------|
| Student Finance                                                                                                    | Financial Aid                                                                                                    |
| Here you can view your latest statement and make a payment online.                                                                            | Here you can access financial aid data, forms, etc.                                                                                                    |
| Tax Information                                                                                                    | Banking Information                                                                                                    |
| Here you can change your consent for e-delivery of tax information.                                                                           | Here you can view and update your banking information.                                                                                                  |
| Student Planning                                                                                                    | Course Catalog                                                                                                    |
| Here you can search for courses, plan your terms, and schedule & register your course sections.                                               | Here you can view and search the course catalog.                                                                                                    |
| Grades                                                                                                    | Paper Transcript Requests                                                                                                    |
| Here you can view your grades by term.                                                                                                    | Here you can view and request a transcript.                                                                                                    |
| Student Finance Admin<br>Here you can view the Student Finance information as a student would so you can help the student with any questions. | Financial Aid Counseling<br>Here you can view the Financial Aid Hub information as a student would so you can help the student answer any<br>questions. |

| GMC Portal                                            |         | [→ Sign out ⑦ Help      |
|-------------------------------------------------------|---------|-------------------------|
| Financial Information Student Finance Account Summary |         |                         |
| Account Summary<br>View a summary of your account     |         |                         |
| Account Overview                                      |         |                         |
| Amount Overdue                                        | \$15.00 |                         |
| = Total Amount Due                                    | \$15.00 | <u>Make a Payment</u>   |
| Total Account Balance                                 | \$15.00 | <u>Account Activity</u> |
| 2022-2023 Quarter 4 Mar-May                           | \$15.00 |                         |
| 2022-2023 Quarter 3 Jan-Mar                           | \$0.00  |                         |
| 2022-2023 Quarter 2 Oct-Dec                           | \$0.00  |                         |
| 2022-2023 Quarter 1 Aug-Oct                           | \$0.00  |                         |
| 2021-2022 Summer Jun-Jul                              | \$0.00  |                         |
| 2021-2022 Quarter 4 Mar-May                           | \$0.00  |                         |

# E-Commerce Credit/Debit Payment

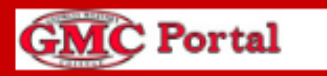

Financial Information · Student Finance · Make A Payment

Make a Payment

Use this page to make a payment on your account

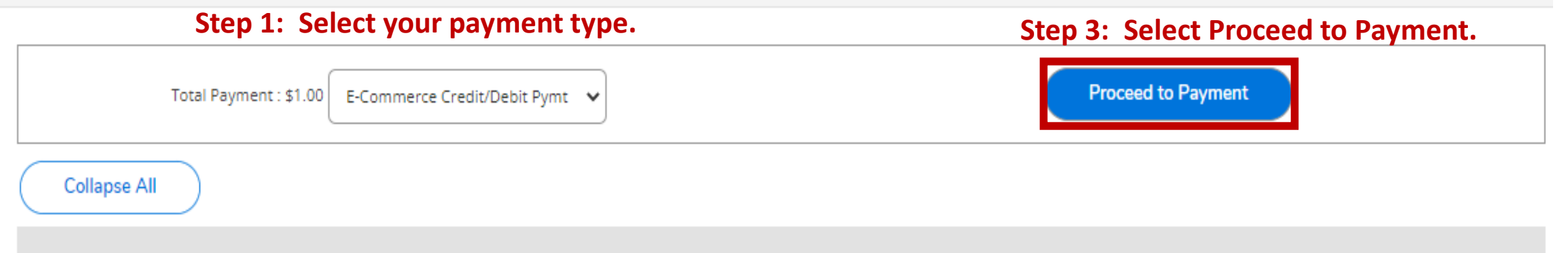

## 2022-2023 Quarter 4 Mar-May

## \$14.00 ^

## **Step 2:** Enter the amount you would like to pay.

| Select | ltem                        | Payment Group | Date Due           | Amount Due | Amount to Pay |
|--------|-----------------------------|---------------|--------------------|------------|---------------|
|        | Student Receivables-College | 113           | 2/8/2023 (Overdue) | \$14.00    | \$1.0d        |

| GMC Portal                                                                                                    |            | 8 | 〔→ Sign out | ? Help |
|----------------------------------------------------------------------------------------------------|------------|---|-------------|--------|
| Financial Information • Student Finance • Make A Payment                                                                                                    |            |   |             |        |
| Payment Review<br>Review your Payment Information below                                                                                                    |            |   |             |        |
| Payment Review You have chosen to pay the items below. If you agree to pay these items, click the Pay is below. You will be taken to a secure web site to enter your payment information. Payment Information | Now button |   |             |        |
| Item                                                                                                    |            |   |             | Amount |
| Student Receivables-College                                                                                                    |            |   |             | \$1.00 |
| Two point SIX FIVE percent                                                                                                    |            |   |             | \$0.03 |
| Total Payment Amount                                                                                                    |            |   |             | \$1.03 |
| -<br>Revenues Mathematics Construction Constitution Prime                                                                                                    |            |   |             |        |

Payment Methoa: E-Commerce Creait/Debit Pymt

Pay Now

**Step 4: Review payment and select Pay Now** 

© 2000-2023 Ellucian Company L.P. and its affiliates. All rights reserved. Privacy

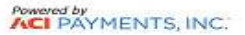

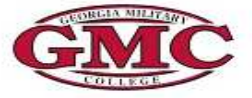

## Georgia Military College

**Tuition & Fees** 

PAYMENT INFORMATION > PAYER INFORMATION > REVIEW & SUBMIT > COMPLETE

#### Payment Amount

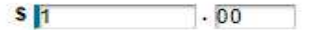

#### **Payment Method**

## **Step 5: Enter your credit card information and select Continue.**

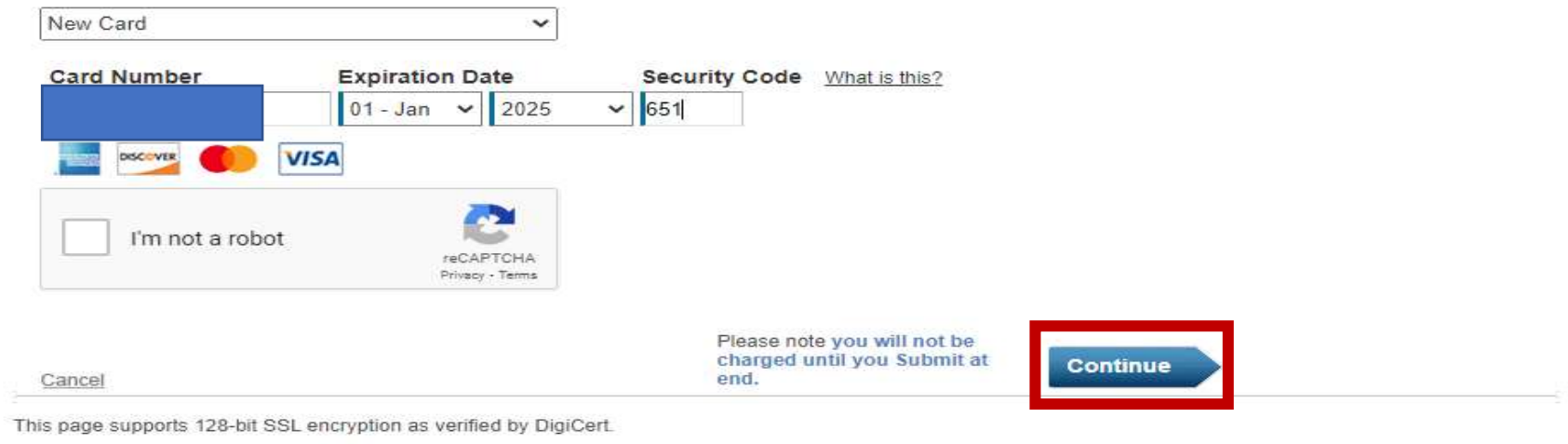

#### PRIVACY POLICY | Complaints | Legal Notices

Copyright @ 2023 ACI Payments, Inc. All Rights Reserved.

ACI Payments, Inc. is licensed as a money transmitter by the New York State Department of Financial Services, the Georgia Department of Banking and Finance, and by all other states and territories, where required. NMLS #936777. 6060 Coventry Dr, Elkhorn NE 68022. 1-800-487-4567

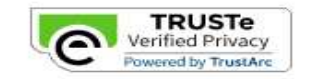

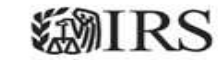

## Georgia Military College

Tuition & Fees

PAYMENT INFORMATION > PAYER INFORMATION > REVIEW & SUBMIT > COMPLETE

## **Review & Accept Terms**

| Payment Method      | Amount | Service Fee | Total  |
|---------------------|--------|-------------|--------|
| VISA Ending in 2051 | \$1.00 | \$0.03      | \$1.03 |

#### ACI Payments, Inc. Terms and Conditions:

THIS PAYMENT SERVICE IS SUBJECT TO THE FOLLOWING TERMS AND CONDITIONS

Do not use or access this Website or Service if You do not agree to be bound by these Terms and Conditions

These Terms and Conditions ("Terms and Conditions") are in effect for all transactions processed though this payments website ("Website") on or after May 9. 2019, and apply to and govern Your access to and use of this Website, the Service and all Alternative Channels. This payment processing service is offered to You on behalf of your Biller ("Service").

It is important to carefully review all Terms and Conditions below, including the provision concerning REFUNDS. These Terms and Conditions may be amended at any time. All amended terms shall be effective immediately after they are posted to the Website. By using this Website after such modifications are posted, You are agreeing to accept and comply with the Terms and Conditions as modified. These Terms and Conditions also apply to Service transactions, or Payments, made by or through any "Alternative Payment Channels" including those Payments initiated, or completed through, Integrated Voice Response (IVR) systems, customer service representatives, telephone, internet, or any other means or mechanisms of Payment acceptance. These Terms and

## Step 6: Review & Accept Terms and select Accept Terms.

Please note you will not be charged until you Submit at end.

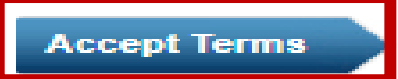

Back Cancel

#### Georgia Military College Tuition & Fees

PAYMENT INFORMATION > PAYER INFORMATION > REVIEW & SUBMIT > COMPLETE

## Please enter your account information (Please enter the card or bank account holder information.)

## **Step 7: Enter requested information and select Continue.**

| Country                              |                      |                    |                     |        |
|--------------------------------------|----------------------|--------------------|---------------------|--------|
| United States                        | ~                    |                    |                     |        |
| ddress                               |                      |                    |                     |        |
|                                      |                      |                    |                     |        |
| Street Address 2                     |                      |                    |                     |        |
| partment or Suite Number             |                      |                    |                     |        |
| Milledgeville                        |                      | ga 🗸               | 31061               |        |
| aytime phone                         |                      |                    |                     |        |
| US/Canada OInternational             |                      |                    |                     |        |
| Note: Please provide area code and e | extension in case we | need to contact yo | u regarding your pa | ayment |
| Enter your email                     |                      |                    |                     |        |
|                                      |                      |                    |                     |        |

Please note you will not be charged until you Submit at end.

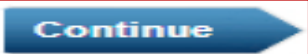

Back Cancel

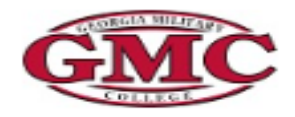

## Georgia Military College Tuition & Fees

PAYMENT INFORMATION > PAYER INFORMATION > REVIEW & SUBMIT > COMPLETE

## **REVIEW & SUBMIT**

| Payment Method                                                   | Amount                                  | Service Fee                               | Total                         |                           |
|------------------------------------------------------------------|-----------------------------------------|-------------------------------------------|-------------------------------|---------------------------|
| VISA Ending in 2051                                              | \$1.00                                  | \$0.03                                    | \$1.03                        |                           |
| Account Information                                              | Name<br>Street Address<br>City<br>State | d NW                                      | Step 8:                       | Review and select Submit. |
|                                                                  | Zip code<br>Country<br>Daytime phone    |                                           |                               |                           |
|                                                                  | Email                                   | .edu                                      |                               |                           |
| Back   <u>Cancel</u><br>t is only necessary to click the "Submit | " button once. Clicking the "Submit" bu | tton multiple times may result in the pro | cessing of multiple payments. | Submit                    |

This page supports 128-bit SSL encryption as verified by DigiCert.

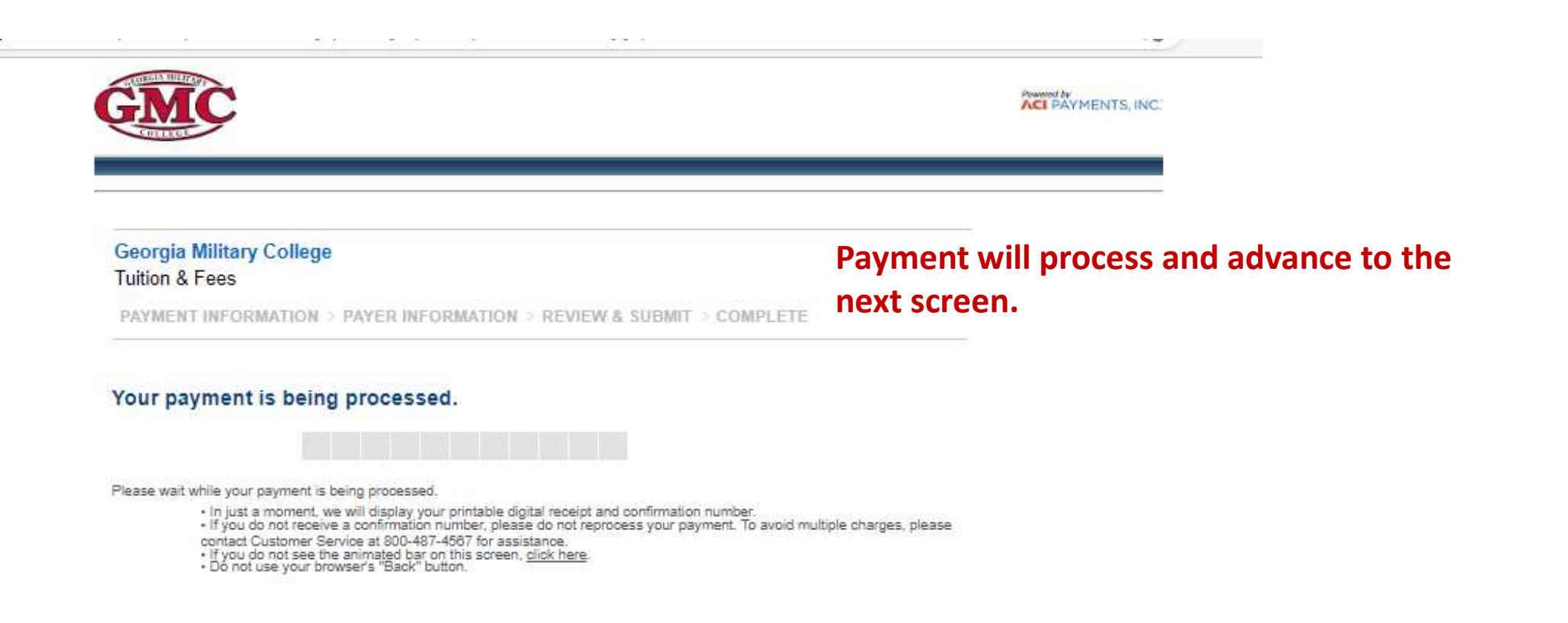

This page supports 128-bit SSL encryption as verified by DigiCert.

PRIVACY POLICY | Complaints | Legal Notices Copyright 6 2023 ACI Payments, Inc. All Rights Reserved. ACI Payments, Inc. is licensed as a money transmitter by the New York State Department of Financial Services, and Everyter and Tenance, and by all other states and territories, where required. NMLS #938777, 6060 Coventry Dr. Elkhorn NE 68022, 1-800-487-4567

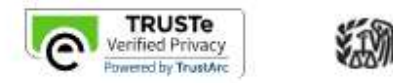

IRS

## Georgia Military College Tuition & Fees

PAYMENT INFORMATION > PAYER INFORMATION > REVIEW & SUBMIT > COMPLETE

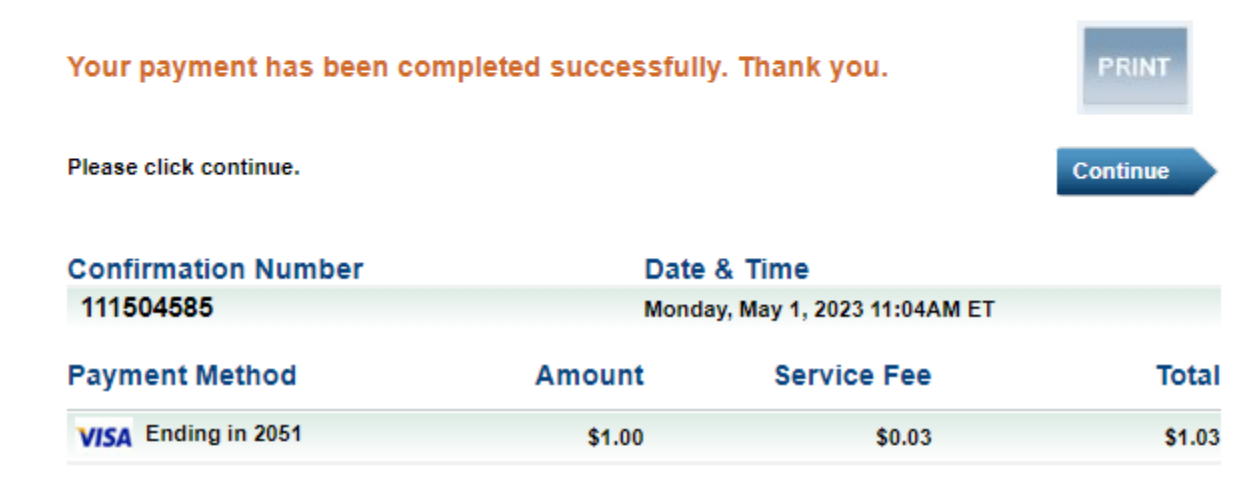

The system automatically forwards a receipt to the email address provided during the payment process or you may select Print from this screen.

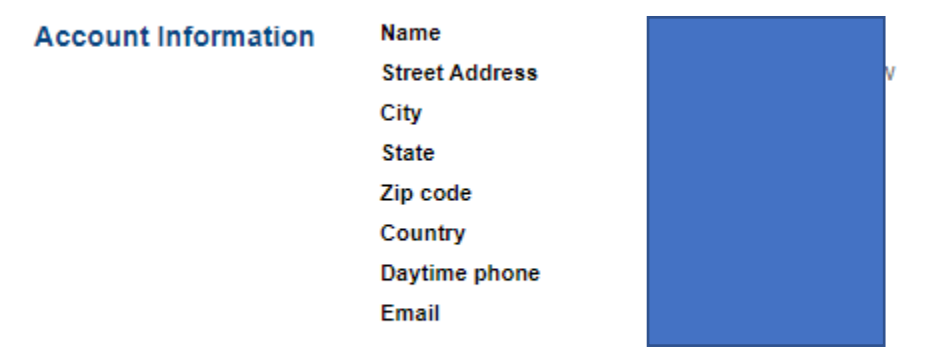

This page supports 128-bit SSL encryption as verified by DigiCert.